SGF

# INTERNET BANKING DLA FIRM – OPIS ODNOWIENIA CERTYFIKATU OSOBISTEGO

### SPRAWDZENIE POPRAWNOŚCI INSTALACJI ODNOWIONEGO CERTYFIKATU

Pierwszym krokiem do weryfikacji poprawności instalacji naszego odnowionego certyfikatu będzie sprawdzenie, czy został on poprawnie zarejestrowany w *Systemowym Magazynie Certyfikatów*. W tym celu:

1. W lewym dolnym rogu ekranu klikamy na biały pasek oznaczony lupą (Windows 10) lub flagę (Windows 7), wpisujemy frazę *"certmgr.msc"*, a następnie wciskamy klawisz *Enter* 

| N. Libro      | Najler | oszy wynik                                              |               |                                                                    |
|---------------|--------|---------------------------------------------------------|---------------|--------------------------------------------------------------------|
| Libre         |        | <b>certmgr.msc</b><br>Dokument Microsoft Common Console | $\rightarrow$ |                                                                    |
| Mie<br>Crypto |        |                                                         |               | <b>certmgr.msc</b><br>Dokument Microsoft Common Console            |
| Z<br>Sz       |        |                                                         |               | Lokalizacja <u>C:\WINDOWS\system32</u><br>Ostatnia modyfi<br>kacja |
| A Micro       |        |                                                         |               | Otwórz     Uruchom jako administrator     Otwórz lokolizacja pliku |
| Me            |        |                                                         |               | Kopiuj pełną ścieżkę                                               |
| CRejene       |        |                                                         |               |                                                                    |
|               | ρc     | ertmgr.msc                                              |               | H: 🤁 🖬 🧿                                                           |

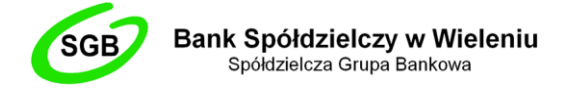

2. W nowo otwartym oknie wchodzimy w folder "Osobisty", a następnie "Certyfikaty"

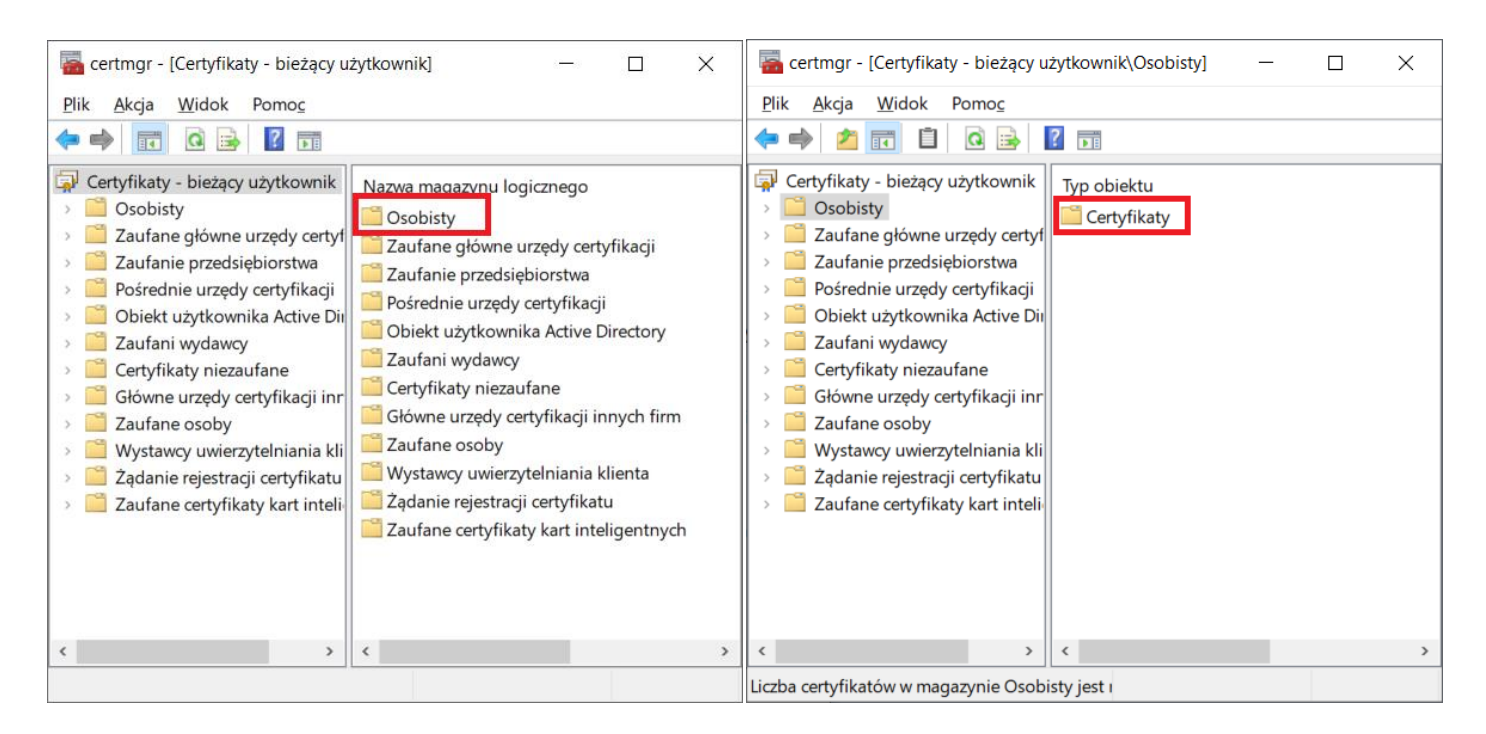

 Następnie na widocznej liście wyszukujemy nasz odnowiony certyfikat i wchodzimy w niego. Aby przypadkowo nie wybrać jakiegoś przestarzałego, oprócz samego imienia i nazwiska sprawdzamy również datę wygaśnięcia w odpowiedniej kolumnie

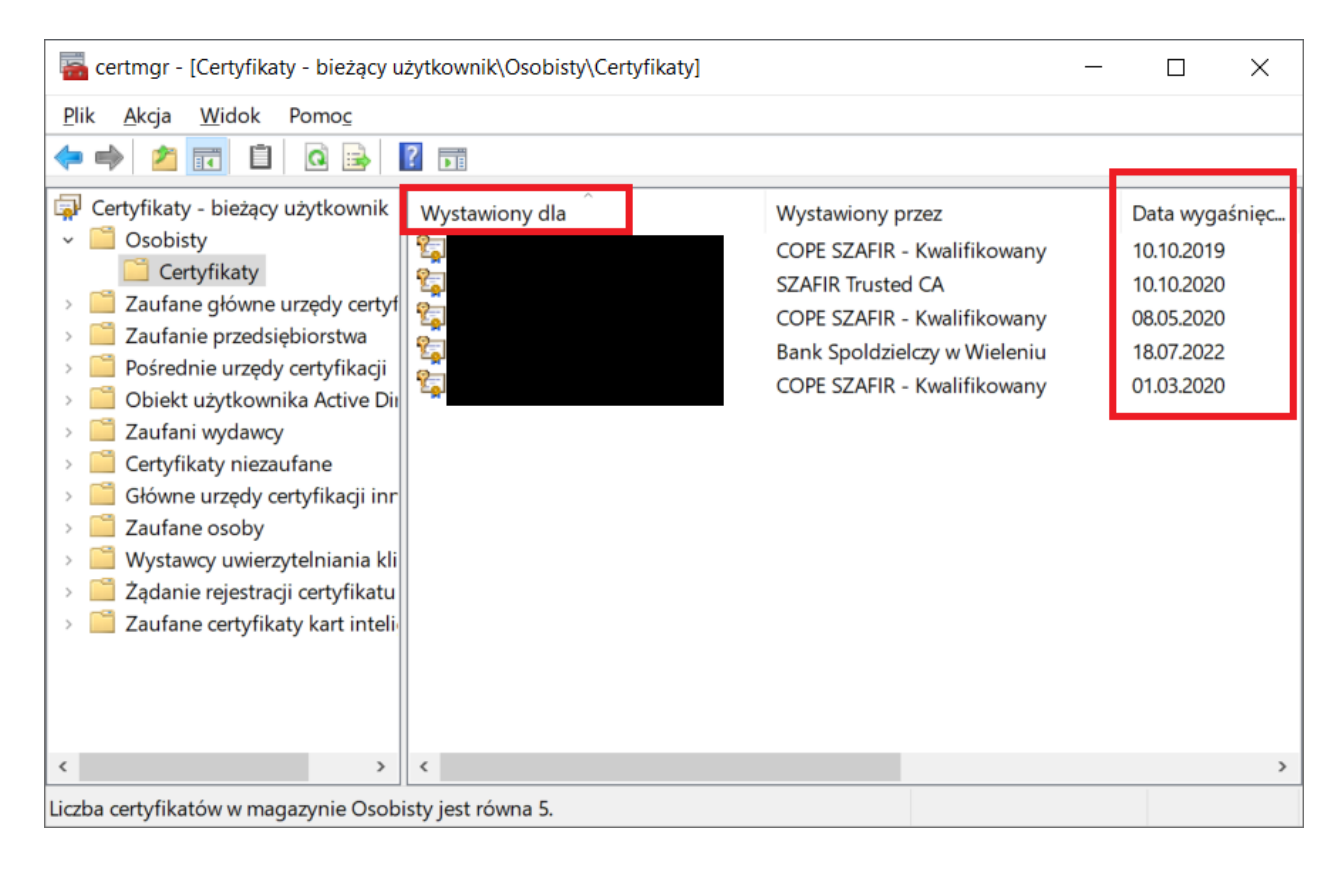

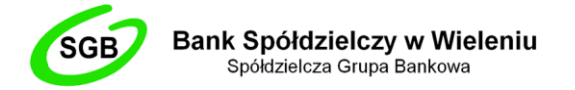

Jeżeli na powyższej liście nie możemy odnaleźć certyfikatu, który nas interesuje, oznacza to, że nie został on poprawnie zarejestrowany w *Systemowym Magazynie Certyfikatów* i należy to zrobić za pomocą odpowiedniego narzędzia, w zależności od pochodzenia certyfikatu np. CryptoCard Monitor lub proCertumCardManager.

4. W nowo wyświetlonym oknie przechodzimy do zakładki "Ścieżka certyfikacji"

| Certyfikat                                                                                   | $\times$ |
|----------------------------------------------------------------------------------------------|----------|
| Ogólne Szczegóły Ścieżka certyfikacji                                                        |          |
| Informacje o certyfikacie                                                                    |          |
| Ten certyfikat jest przeznaczony do:                                                         |          |
| * Więcej informacji można znaleźć w oświadczeniu urzędu certyfikacji.<br>Wystawiony dla:     |          |
| Wystawiony przez: COPE SZAFIR - Kwalifikowany                                                |          |
| Ważny od 01.03.2020 do 01.03.2022 P Masz klucz prywatny, który odpowiada temu certyfikatowi. |          |
|                                                                                              |          |
| ОК                                                                                           |          |

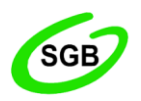

Bank Spółdzielczy w Wieleniu Spółdzielcza Grupa Bankowa

5. W tym kroku sprawdzamy, czy nasza ścieżka certyfikacji wygląda podobnie do tej przedstawionej na grafice poniżej (powinna składać się z trzech części). Sprawdzamy zatem, czy przy żadnej z pozycji nie pojawia się ikona żółtego wykrzyknika. Najczęstszym problemem, występującym na tym etapie, jest brak certyfikatów pochodzących z Narodowego Centrum Certyfikacji. Można je pobrać tutaj (zalecamy pobranie i zainstalowanie obu):

https://www.nccert.pl/files/nccert2016.crt https://www.nccert.pl/files/nccert.crt

| 🖬 Certyfikat                                                                                 | >                   | < |
|----------------------------------------------------------------------------------------------|---------------------|---|
| Ogólne Szczegóły Ścieżka certyfikacji                                                        |                     |   |
| Ścieżka <u>c</u> ertyfikacji<br>Narodowe Centrum Certyfikacji<br>COPE SZAFIR - Kwalifikowany |                     |   |
|                                                                                              | Wyświetl certyfikat |   |
| <u>S</u> tan certyfikatu:<br>Ten certyfikat jest prawidłowy.                                 |                     |   |
|                                                                                              |                     |   |
| ,                                                                                            |                     |   |
|                                                                                              |                     |   |
|                                                                                              | ОК                  |   |

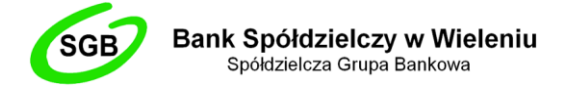

## EKSPORT ODNOWIONEGO CERTYFIKATU DO PLIKU

Kolejnym krokiem jest wyeksportowanie naszego odnowionego certyfikatu z *Systemowego Magazynu Certyfikatów* do pliku w formacie .cer. W tym celu:

1. Będąc w tym samym oknie, przechodzimy do zakładki "Szczegóły", a następnie klikamy w opcję "Kopiuj do pliku"

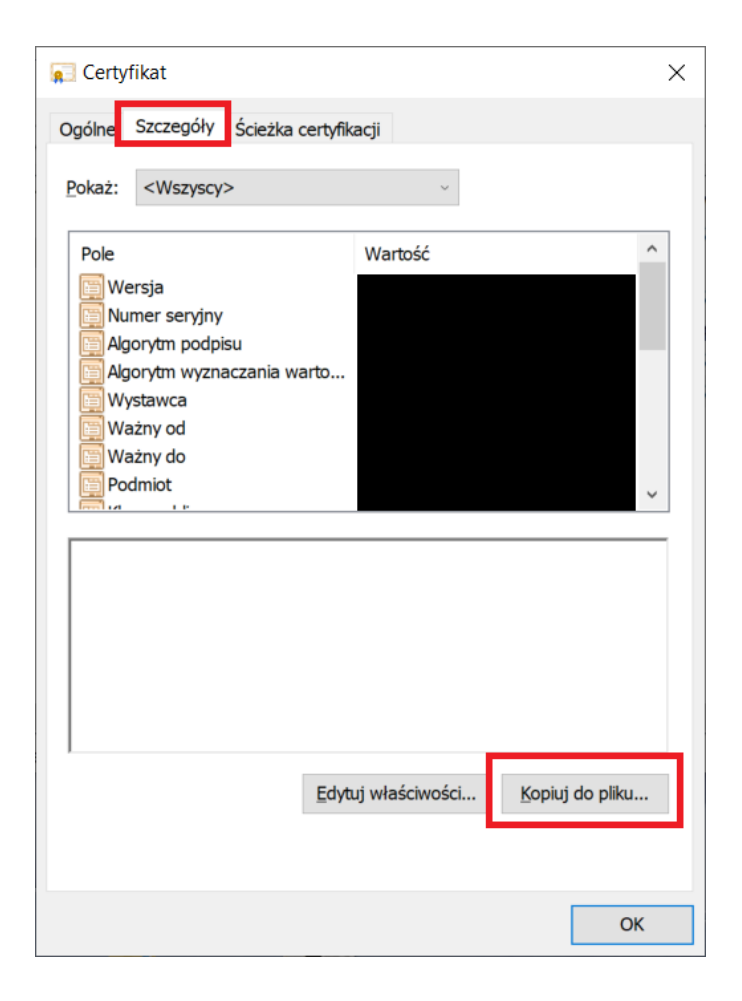

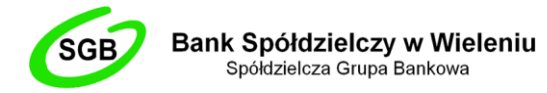

2. W nowo otwartym oknie klikamy przycisk "Dalej"

🗧 😸 Kreator eksportu certyfikatów

# Kreator eksportu certyfikatów — Zapraszamy!

Ten kreator pozwala kopiować certyfikaty, listy zaufania certyfikatów oraz listy odwołania certyfikatów z magazynu certyfikatów na dysk.

Certyfikat, wystawiany przez urząd certyfikacji, stanowi potwierdzenie tożsamości użytkownika i zawiera informacje używane do ochrony danych lub do ustanawiania bezpiecznych połączeń sieciowych. Magazyn certyfikatów jest obszarem systemowym, w którym przechowywane są certyfikaty.

Aby kontynuować, kliknij przycisk Dalej.

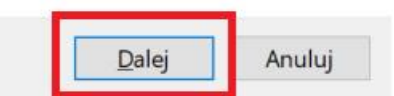

×

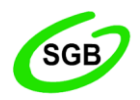

3. Następnie upewniamy się, czy zaznaczona jest opcja "Nie eksportuj klucza prywatnego" (jeżeli nie, to ją zaznaczamy) i klikamy "Dalej"

& Kreator eksportu certyfikatów

Eksportowanie klucza prywatnego Możesz wybrać eksport klucza prywatnego razem z certyfikatem.

Klucze prywatne są chronione hasłem. Aby wyeksportować klucz prywatny z certyfikatem, musisz wpisać hasło na jednej z kolejnych stron.

Czy chcesz wyeksportować klucz prywatny wraz z certyfikatem?

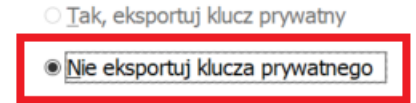

Uwaga: nie można odnaleźć skojarzonego klucza prywatnego. Można wyeksportować jedynie certyfikat.

| <u>D</u> alej | Anuluj |
|---------------|--------|
|               |        |

 $\times$ 

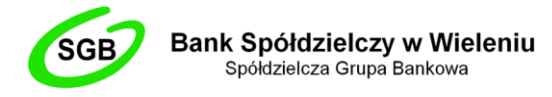

4. Zgodnie z obrazkiem poniżej, zaznaczamy format *"Certyfikat X.509 szyfrowany algorytmem Base-64 (CER)"* i klikamy *"Dalej"* 

🗧 🖉 Kreator eksportu certyfikatów

Format pliku eksportu Certyfikaty mogą być eksportowane w wielu różnych formatach plików.

Wybierz format, którego chcesz użyć:

O Certyfikat X.509 szyfrowany binarnie algorytmem DER (CER)

Certyfikat X.509 szyfrowany algorytmem <u>Base-64</u> (CER)

Standard składni wiadomości kryptograficznych — certyfikaty PKCS #7 (P7B)

Jeśli jest to możliwe, dołącz wszystkie certyfikaty ze ścieżki certyfikacji

○ Wymiana informacji osobistych — PKCS #12 (PFX)

 $\Box$ Jeśli jest to możliwe, d<br/>ołącz wszystkie certyfikaty do ścieżki certyfikacji

Usuń klucz prywatny, jeśli eksport został zakończony pomyślnie

- 🗆 Eksportuj wszystkie właściwości rozszerzone
- U Włącz funkcję prywatności certyfikatu
- O Magazyn certyfikatów seryjnych firmy Microsoft (SST)

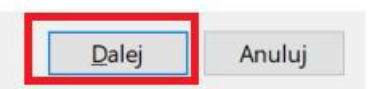

X

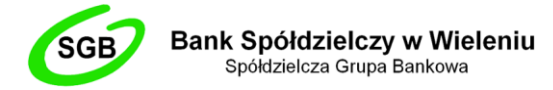

5. Następnie klikamy w przycisk "Przeglądaj"

& Kreator eksportu certyfikatów

Eksport pliku

Określ nazwę pliku, który chcesz wyeksportować

| <u>N</u> azwa pliku: |                    |
|----------------------|--------------------|
|                      | <u>P</u> rzeglądaj |
|                      |                    |

 $\times$ 

| Anuluj | <u>D</u> alej |
|--------|---------------|
|        |               |

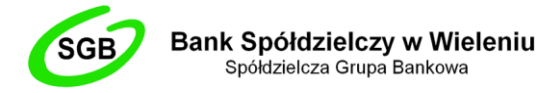

6. Wskazujemy miejsce, do którego chcemy wyeksportować nasz plik certyfikatu (zalecamy pulpit) oraz w polu *"Nazwa pliku"* wpisujemy imię i nazwisko właściciela certyfikatu (bez polskich znaków diakrytycznych) wg. poniższego schematu np. Jan\_Kowalski. Następnie klikamy w przycisk *"Zapisz"* 

| 🚰 Zapisywanie jako                                                                                                    |                    | ×           |
|----------------------------------------------------------------------------------------------------|--------------------|-------------|
| $\leftarrow$ $\rightarrow$ $\checkmark$ $\uparrow$ $\blacksquare$ $\rightarrow$ Ten kompu $\rightarrow$ Pulpit $\rightarrow$ $\checkmark$ $\bigodot$ P | rzeszukaj: Pulpit  | م           |
| Organizuj 🔻 Nowy folder                                                                                                    | === -              | ?           |
| Pulpit 🖈 ^ Nazwa                                                                                                    | Data modyfikacji   | Тур         |
| Pobrane Regenerator_1.0.0.4                                                                                                    | 18.07.2019 09:03   | Folder plil |
| 🖹 Dokumenty 🖈                                                                                                    |                    |             |
| 💽 Obrazy 🛛 🖈                                                                                                    |                    |             |
| 1.0.0.4                                                                                                    |                    |             |
| 🎝 Muzyka                                                                                                    |                    |             |
| Wideo                                                                                                    |                    |             |
| OneDrive                                                                                                    |                    |             |
| 💻 Ten komputer                                                                                                    |                    |             |
| × <                                                                                                    |                    | >           |
| Nazwa pliku: Imie_Nazwisko                                                                                                    |                    | ~           |
| Zapisz jako typ: Certyfikat X.509 szyfrowany algorytmem Base-64 (*.cer)                                                                                |                    | ~           |
| ∧ Ukryj foldery                                                                                                    | <u>Z</u> apisz Anu | ıluj        |

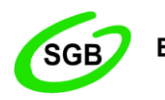

7. W polu *"Nazwa pliku"* pojawiła się nazwa pliku naszego certyfikatu oraz ścieżka, do której zostanie on wyeksportowany. Jeżeli wszystko się zgadza, klikamy w przycisk *"Dalej"* 

| 4   | Ko | Vuenter | alian artis | a a sete | filestin |
|-----|----|---------|-------------|----------|----------|
| · · | 1  | Kreator | eksportu    | certy    | /fikatow |

#### Eksport pliku

Określ nazwę pliku, który chcesz wyeksportować

| lazwa pliku:                             |            |
|------------------------------------------|------------|
| C:\Users\Admin\Desktop\Imie_Nazwisko.cer | Przeglądaj |

| 0.1.1 |        |
|-------|--------|
| Dalej | Anuluj |

×

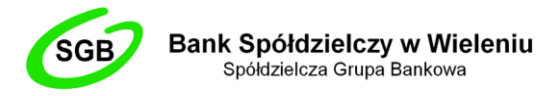

- 8. Następnie klikamy w przycisk "Zakończ"
  - Eventson exportu certyfikatów

# Kończenie pracy Kreatora eksportu certyfikatów

Praca Kreatora eksportu certyfikatów została pomyślnie ukończona.

Wybrane zostały następujące ustawienia:

| Nazwa pliku                                          | C:\Users\Admin\Desktop\Imie_Na     |
|------------------------------------------------------|------------------------------------|
| Eksportuj klucze                                     | Nie                                |
| Dołącz wszystkie certyfikaty ze ścieżki certyfikacji | Nie                                |
| Format pliku                                         | Certyfikat X.509 szyfrowany algory |
|                                                      |                                    |
|                                                      |                                    |
|                                                      |                                    |
|                                                      |                                    |
| <                                                    | >                                  |

| Za <u>k</u> ończ | Anuluj |
|------------------|--------|
|                  |        |

Komunikat o treści: *"Eksport zakończył się pomyślnie"*, powiadamia nas, że wszystkie czynności wykonaliśmy poprawnie i możemy przejść do kolejnego etapu.

 $\times$ 

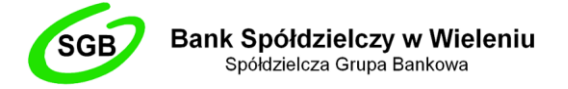

#### ZABEZPIECZENIE WYEKSPORTOWANEGO PLIKU ORAZ PRZESŁANIE POCZTĄ ELEKTRONICZNĄ DO BANKU

Ostatnim już krokiem procesu odnawiania certyfikatu kwalifikowanego jest spakowanie go do archiwum zabezpieczonym hasłem oraz przesłanie do Banku Spółdzielczego w Wieleniu w celu podjęcia dalszych czynności.

- Upewniamy się, że na naszym komputerze zainstalowane jest oprogramowanie 7-Zip. Link do pobrania tutaj: <u>https://7-zip.org.pl/</u>
- 2. Odnajdujemy nasz wyeksportowany plik certyfikatu i klikamy na niego prawym przyciskiem myszy. Następnie wybieramy 7-Zip -> Dodaj do archiwum...

|                                                                                   | Imie Nazw | 6 | <b>Otwórz</b><br>Zainstaluj certyfikat<br>Udostepnii przez Skype'a |   |
|-----------------------------------------------------------------------------------|-----------|---|--------------------------------------------------------------------|---|
| Otwórz archiwum                                                                   |           |   | 7-Zip                                                              | > |
| Otwórz archiwum                                                                   | >         |   | CRC SHA                                                            | > |
| Wypakuj pliki                                                                     |           |   | Edit with Notepad++                                                |   |
| Wypakuj tutaj                                                                     |           | • | Skanuj przy użyciu programu Windows Defender                       |   |
| Wypakuj do "Imie_Nazwisko\"                                                       |           | Ŀ | Udostępnij                                                         |   |
| Testuj archiwum                                                                   |           |   | Otwórz za pomocą                                                   |   |
| Dodaj do archiwum                                                                 |           |   | Udziel dostępu do                                                  | > |
| Skompresuj i wyślij e-mailem                                                      |           | 0 | Szafir                                                             | > |
| Dodaj do "Imie_Nazwisko.7z"<br>Skompresuj do "Imie_Nazwisko.7z" i wyślij e-mailem |           |   | Przywróć poprzednie wersje                                         |   |
|                                                                                   |           | - |                                                                    |   |
| Dodaj do "Imie_Nazwisko.zip"                                                      |           | _ | wysij do                                                           |   |
| Skompresuj do "Imie_Nazwisko.zip" i wyślij e-mailem                               |           |   | Wytnij                                                             |   |

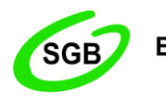

- 3. W nowo otwartym oknie ustawiamy wszystko tak jak na poniższym obrazku:
  - Archiwum: tutaj nazwa naszego pliku certyfikatu z dopiskiem .zip np. Jan\_Kowalski.zip
  - Format archiwum: *zip*
  - Metoda szyfrowania: AES-256

Zabezpieczamy nasze archiwum dowolnym hasłem, uzupełniając pole "Wprowadź hasło" oraz "Wprowadź ponownie hasło". Następnie klikamy w przycisk "OK"

| Dodaj do archiwum                  |                                    |        |                              | ×                      |  |  |  |
|------------------------------------|------------------------------------|--------|------------------------------|------------------------|--|--|--|
| Archiwum: Imie_Nazwisko.zip        | ktop\                              |        |                              | ~                      |  |  |  |
| <u>F</u> ormat archiwum:           | zip                                | $\sim$ | <u>T</u> ryb aktualizacji:   | Dodaj i zamień pliki v |  |  |  |
| Stopień <u>k</u> ompresji:         | Normalna                           | $\sim$ | Tryb ścieżek:                | Względne ścieżki v     |  |  |  |
| <u>M</u> etoda kompresji:          | Deflate                            | $\sim$ | Орсје                        |                        |  |  |  |
| <u>R</u> ozmiar s łownika:         | 32 KB                              | $\sim$ | Utwórz archiwum SFX          |                        |  |  |  |
| Rozmiar <u>s</u> łowa:             | 32                                 | $\sim$ | Usuń pliki po skompresowaniu |                        |  |  |  |
| Rozmiar bloku ciągłego:            |                                    | $\sim$ | Szyfrowanie                  |                        |  |  |  |
| Liczba wątków:                     | 8 ~                                | / 8    | Wprowadź has ło:             |                        |  |  |  |
| Użycie pamięci dla kompresji:      | 259 MB<br>Wprowadź ponownie hasło: |        |                              |                        |  |  |  |
| Rozmiar <u>w</u> oluminów (bajty): |                                    | 2 1110 | Pokaż hasło                  |                        |  |  |  |
| <u>P</u> arametry:                 |                                    | ~      | Metoda szyfrowania:          | AES-256 ~              |  |  |  |
|                                    |                                    |        |                              |                        |  |  |  |
|                                    |                                    |        |                              |                        |  |  |  |
|                                    |                                    |        |                              |                        |  |  |  |
|                                    |                                    |        | OK Anu                       | lluj Pomoc             |  |  |  |

4. Nowo powstałe archiwum przesyłamy pocztą elektroniczną na adres <u>m.milcarz@bswielen.pl</u> Hasło, które założyliśmy w poprzednim kroku, wysyłamy na ten sam adres dla bezpieczeństwa w oddzielnej wiadomości. W przeciągu kilku godzin powinniśmy otrzymać odpowiedź z potwierdzeniem pomyślnego odnowienia certyfikatu kwalifikowanego w Bankowości Elektronicznej Banku Spółdzielczego w Wieleniu.